# **TRANCE OF COMPANY OF COMPANY OF**

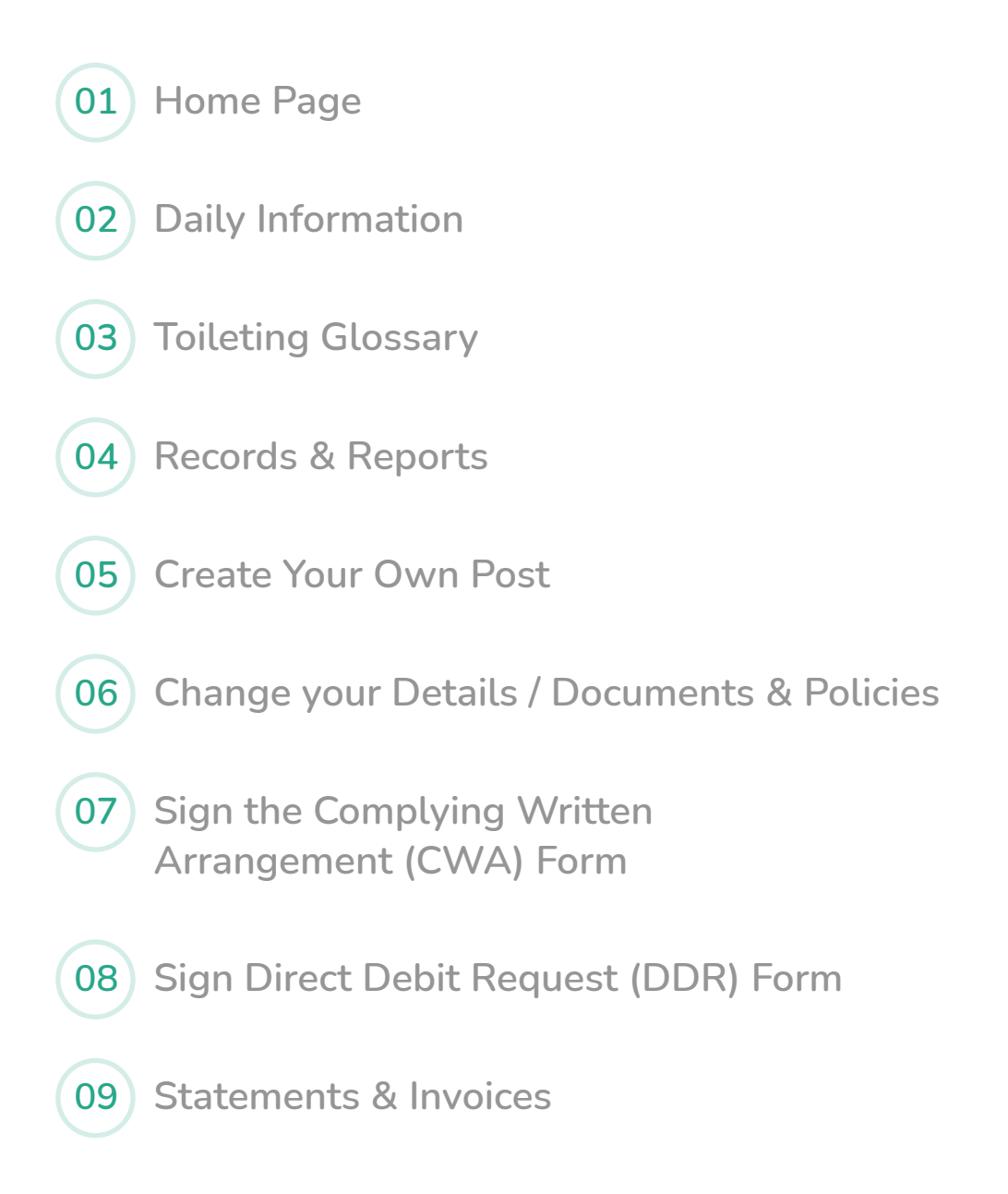

## Home Page

Once you have logged in you will automatically be on the home page.

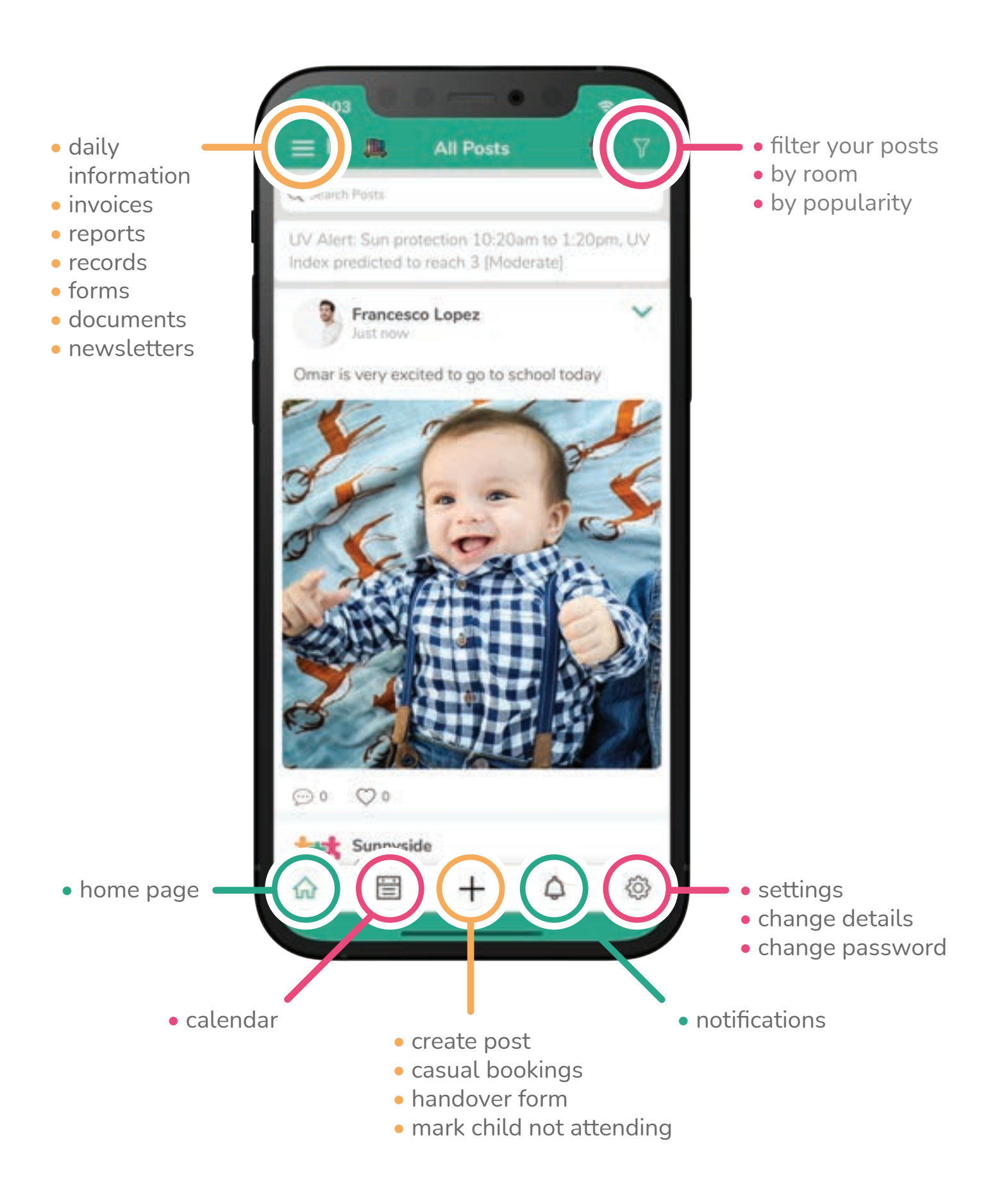

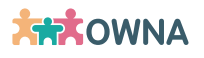

# **Daily Information**

Includes menu, meal portions, rest & sleep updates and sun protection.

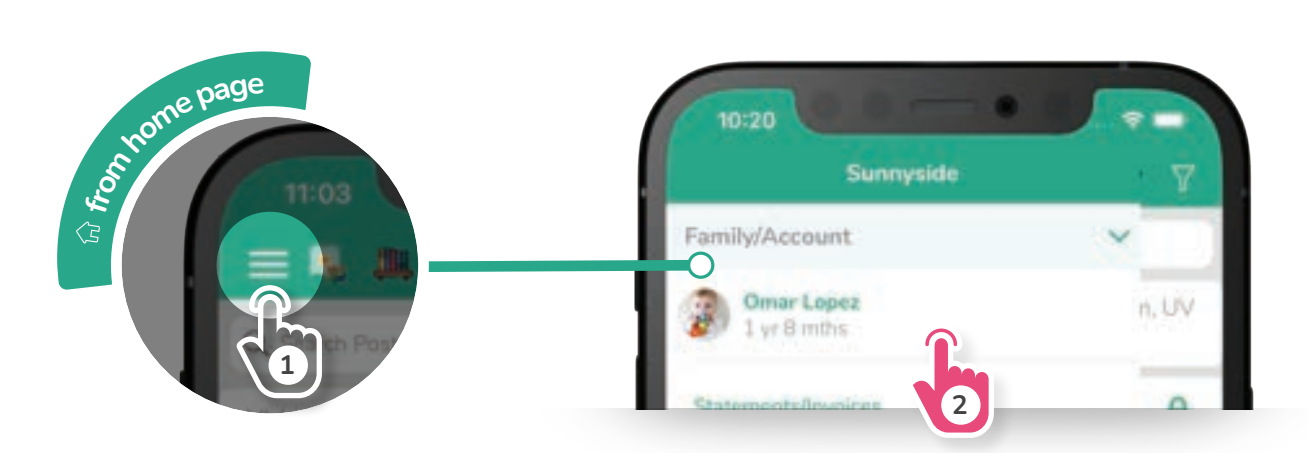

#### **Information includes**

- daily menu
- dietary information
- sleep & rest updates
- sun protection updates

# = portion amount

One means whole portion consumed, half an apple means half consumed and so forth.

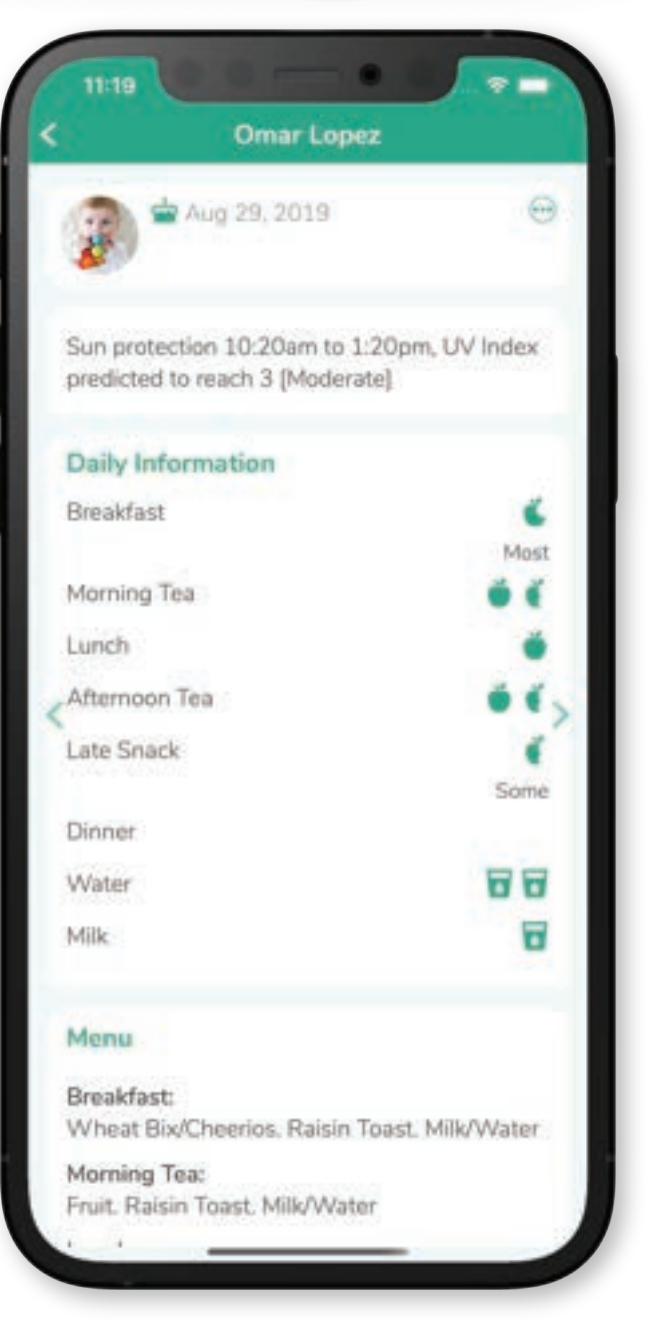

### **Toileting Glossary**

(Please check with your Centre if this feature is available)

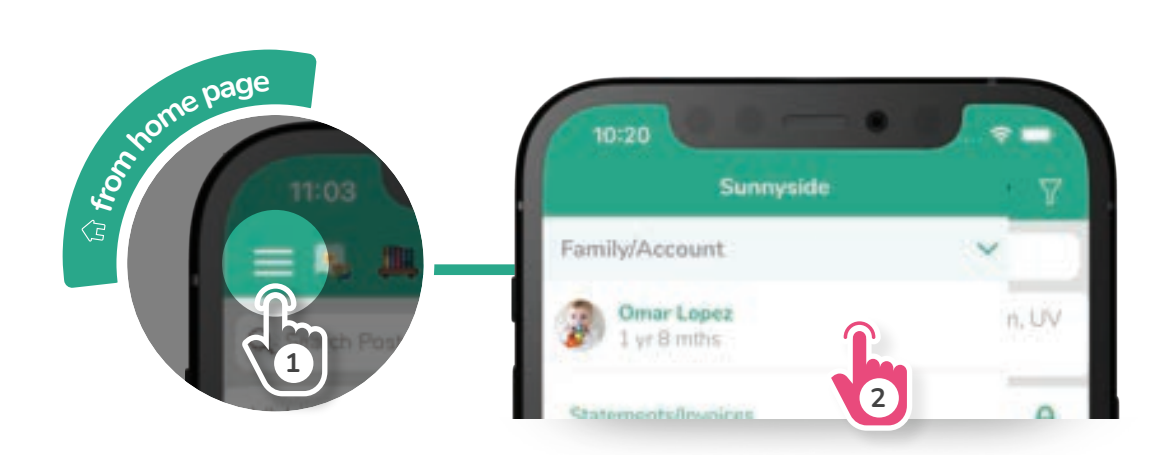

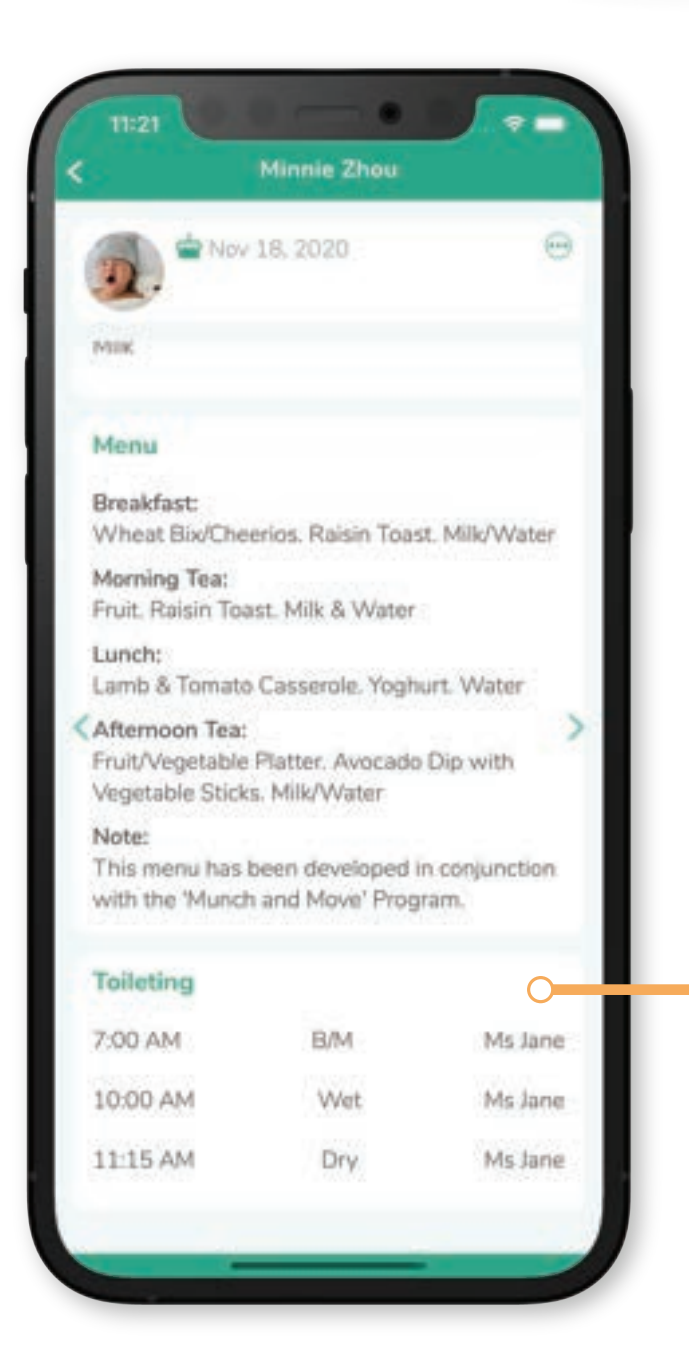

B/M Bowel Movement in Nappy (i.e. Soiled Nappy)

Wet Wet Nappy

Dry Nappy was Dry

Diarrhea Nappy had Diarrhea

Loose B/M Loose Bowel Movement (not diarrhea)

**Toilet - B/M** Bowel Movement done in Toilet

Toilet - Wet Urinated in Toilet

**Toilet - Accident** Didn't quite make it to the toilet

**Toilet - Attempted** Had a try on toilet but no results

**Toilet - Refused** Didn't need to go OR refused to go to toilet

Nappy Rash Cream Cream applied to child's bottom

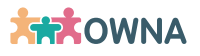

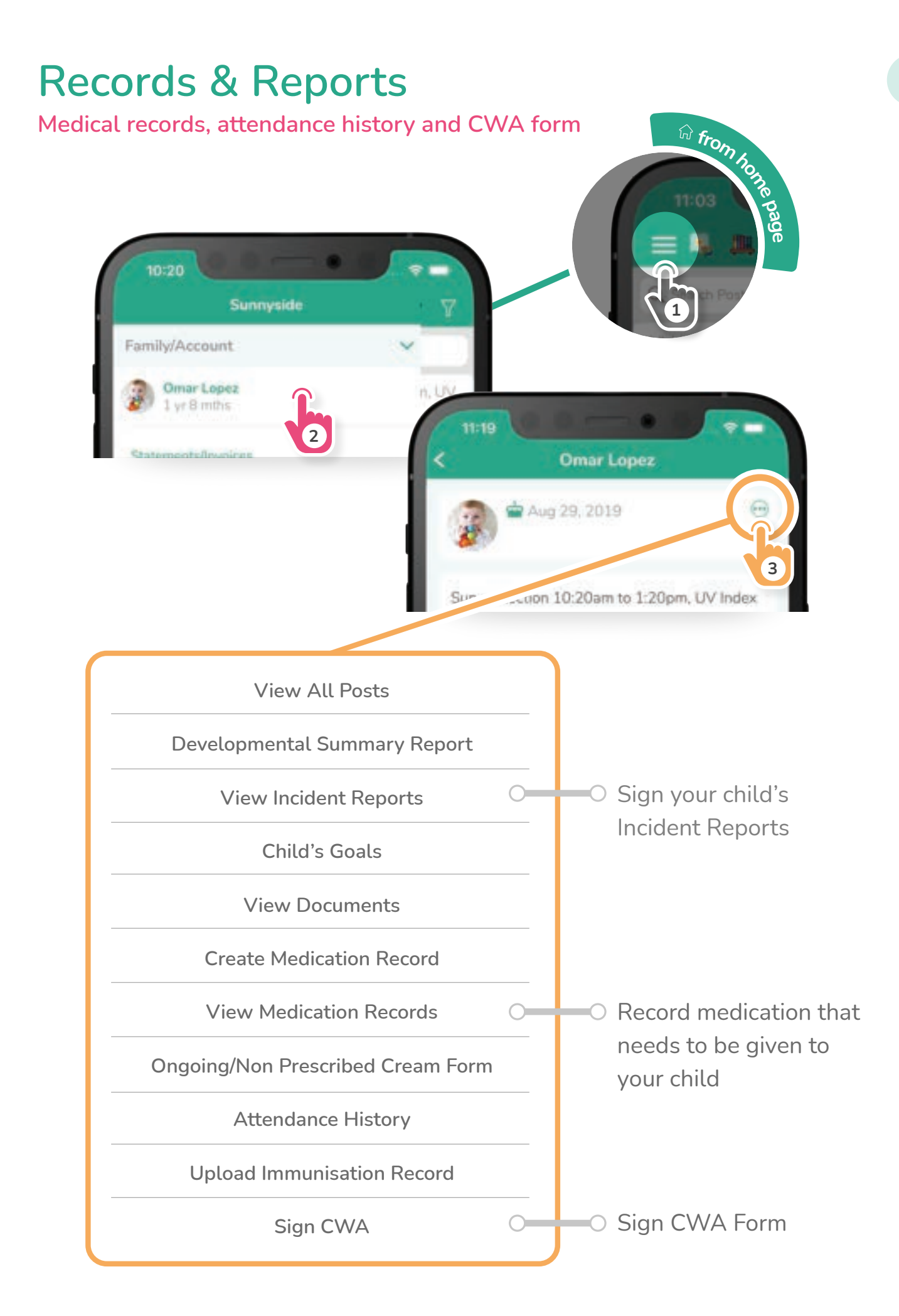

### **Create Your Own Post**

You can also book a casual day, fill in handover information and let your centre know if your child is not attending

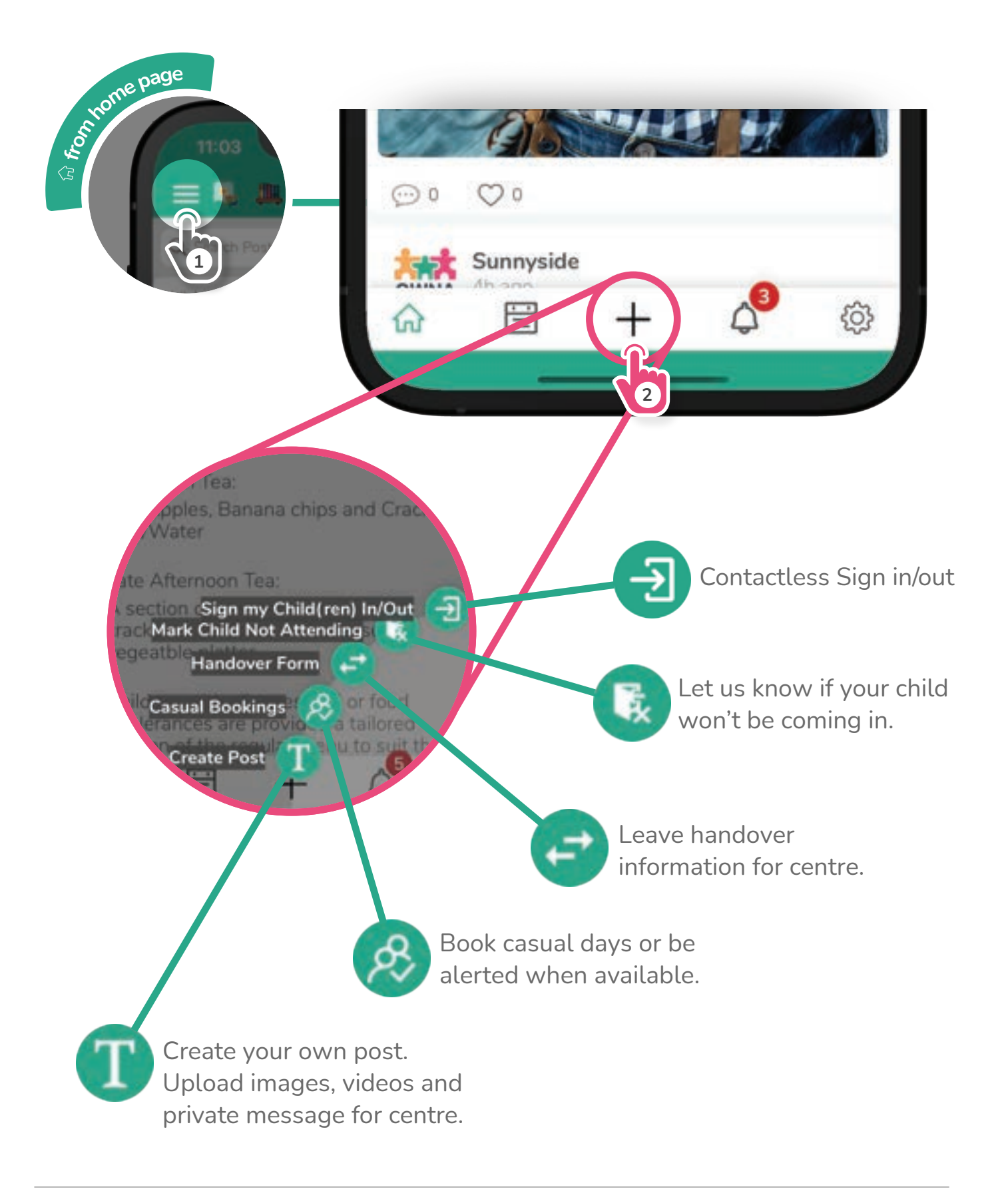

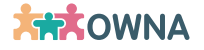

### **Change Your Details**

Reset your pin, password and update your details here

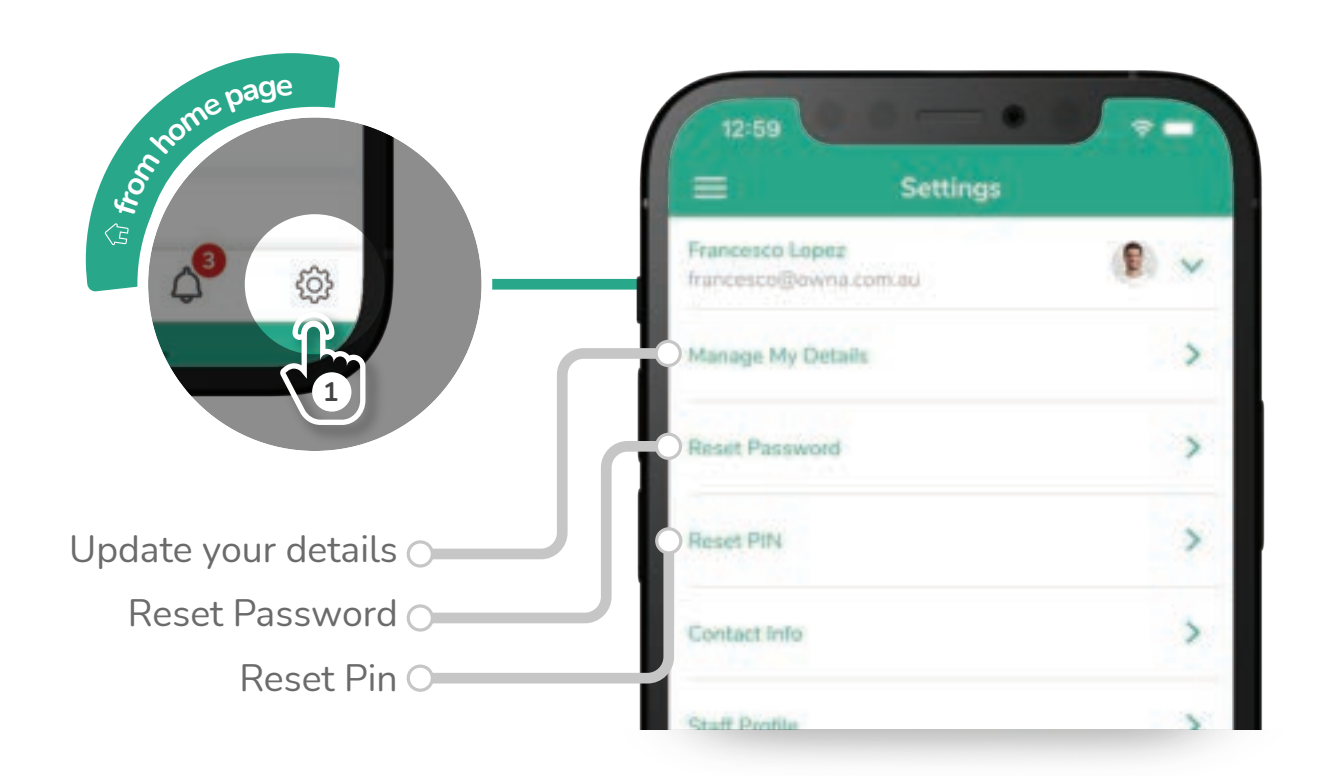

#### **Documents & Policies**

Access fact sheets, forms and Centre information

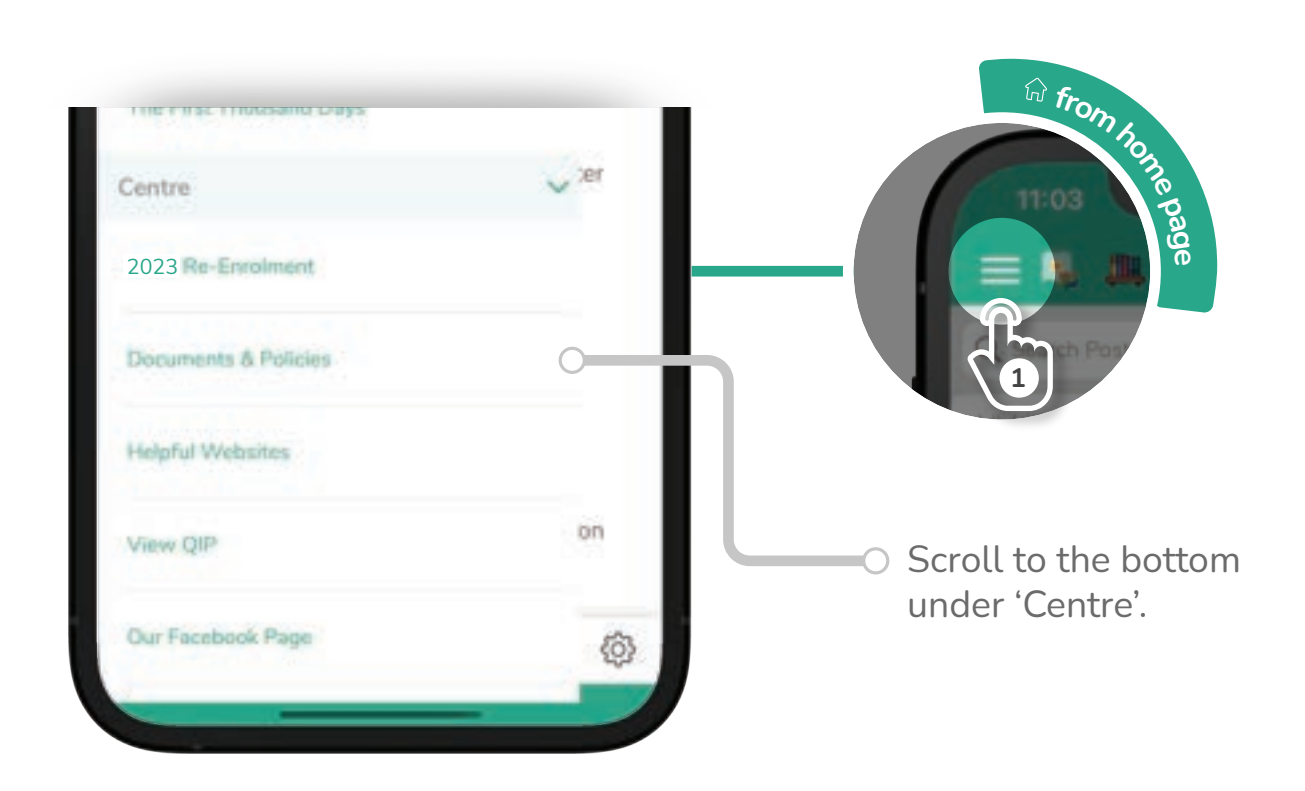

06

# Sign the Complying Written Arrangement (CWA) Form

(Please check with your Centre if this feature is available)

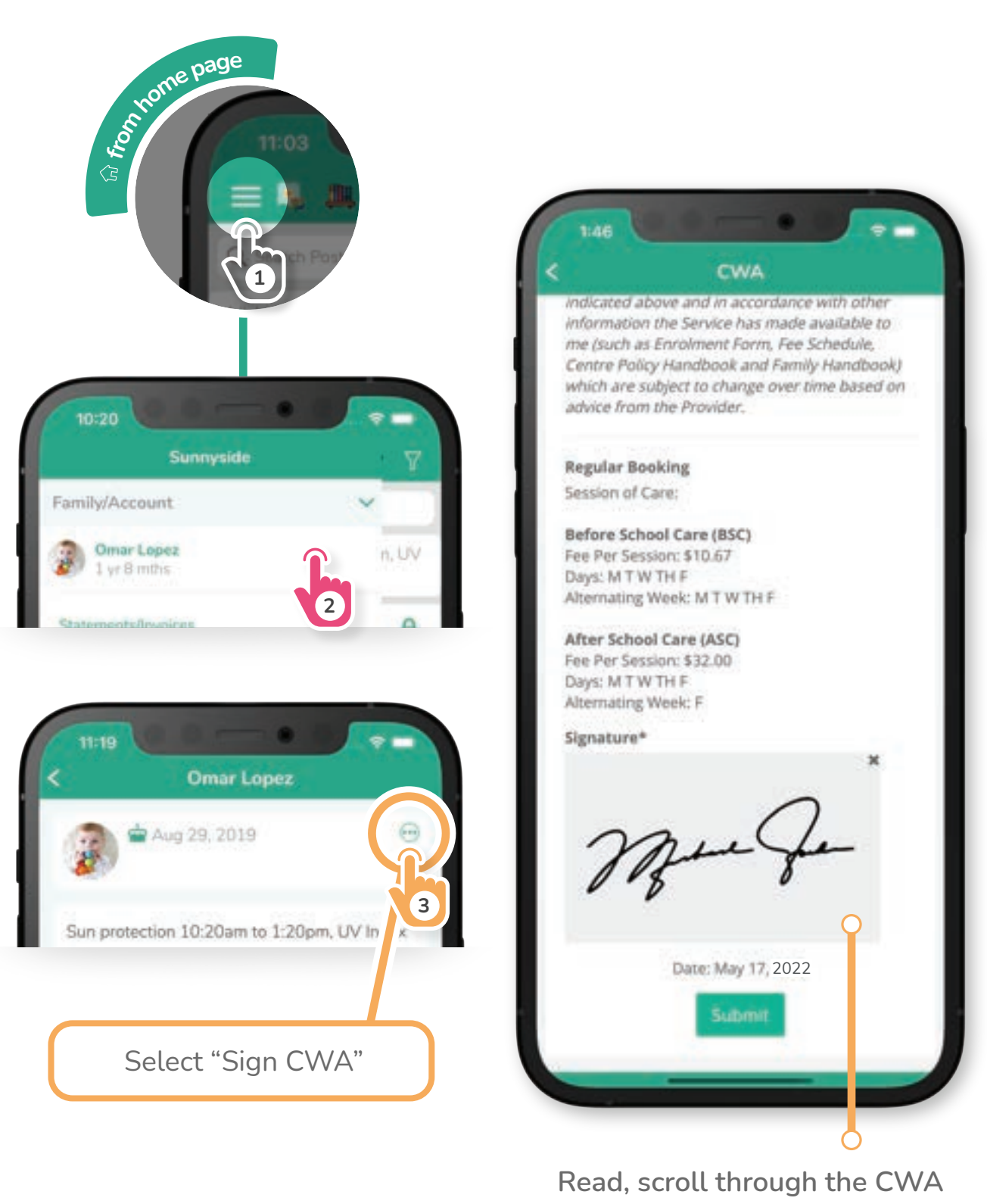

and sign the signature box.

# Sign Direct Debit Request (DDR) Form

(Please check with your Centre if this feature is available)

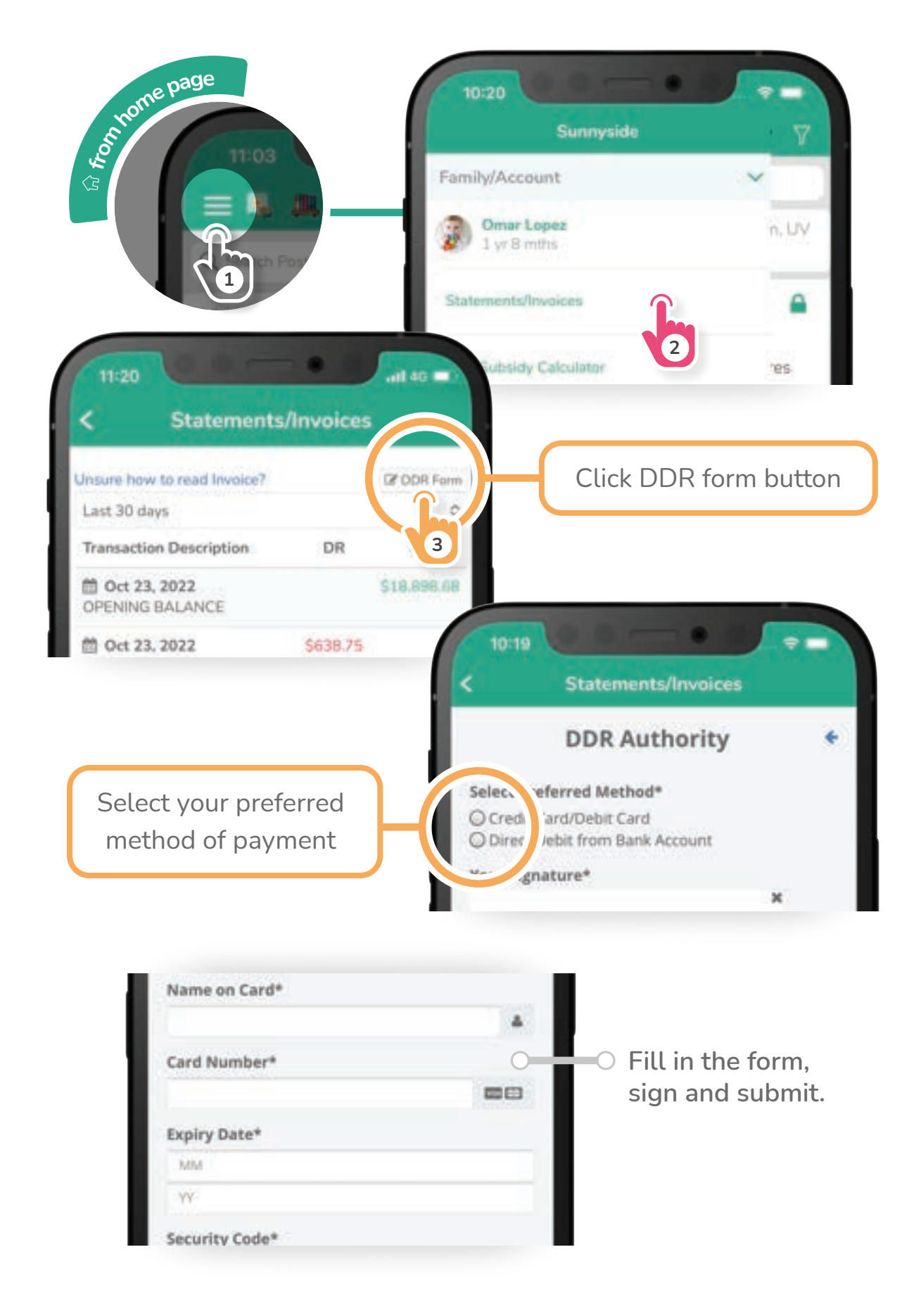

#### **Statements & Invoices**

(Please check with your Centre if this feature is available)

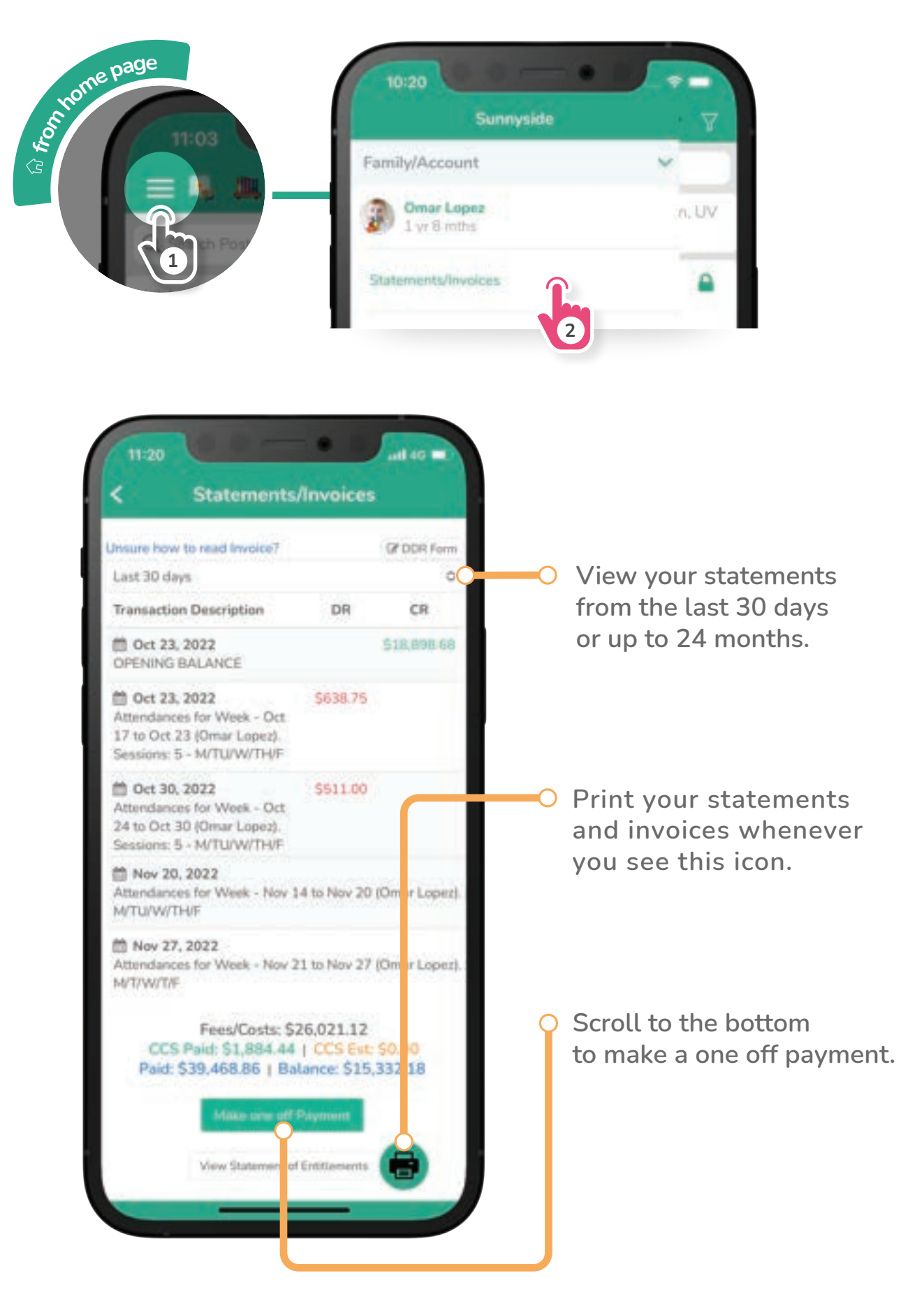

**THR**OWNA